危険物取扱者保安講習 オンライン講習受講マニュアル(個人申請)

| 1. 受講申請手続              |                                                                                                    |  |  |  |
|------------------------|----------------------------------------------------------------------------------------------------|--|--|--|
| オノフィン受講の甲請手続は以下のとおりです。 |                                                                                                    |  |  |  |
| (オンライン講習申請専用)          | <ul> <li>①講習の受講申請とオンライン</li> <li>フォームの入力<br/>オンライン講習を受講される方は、</li> <li>・<u>従来の受講申請</u>に加えて、</li> <li>・<u>オンラインフォーム</u>に必要事項を</li> <li>入力する必要があります。<br/>オンラインフォームのURLは、</li> <li>受講票を返送の際,同封してお知らせいたします。</li> </ul> |  |  |  |
|                        | ※オンラインフォームの入力につい<br>ては従来の受講申請及び手数料の納<br>付後に行ってください。                                                                                                    |  |  |  |
|                        | ※オンラインフォームへの入力を忘<br>れると講習受講の案内メールが届き<br>ません。必ずオンラインフォームへ<br>入力を行ってください。                                                                                                    |  |  |  |
|                        |                                                                                                    |  |  |  |
|                        |                                                                                                    |  |  |  |
|                        |                                                                                                    |  |  |  |
|                        |                                                                                                    |  |  |  |
|                        |                                                                                                    |  |  |  |
|                        |                                                                                                    |  |  |  |

### Л

| (メールアドレス等)                                                                                                    | ②オンラインフォームの入力                                                                                                    |
|----------------------------------------------------------------------------------------------------|----------------------------------------------------------------------------------------------------|
| たのため、かないため、ため、ため、ため、ため、ため、ため、ため、ため、ため、ため、ため、ため、た                                                                                                    | フォームの必要事項(赤枠内)を<br>入力してください。<br>【入力事項】<br>・メールアドレス<br>・受講者氏名<br>・生年月日<br>・危険物取扱者免状番号<br>(危険物取扱者免状番号がない方<br>は空欄で進んで下さい。)<br>・講習の種別 |
| 氏名・<br>氏名を起入してください。例:消防 太郎<br>回答を入力                                                                                                    | 入力後、「入力した情報を送信す<br>る」にチェックをいれ、 <mark>次へ</mark> を<br>クリックしてください。                                                                   |
| 生年月日・         生年月日を記入してください。例:2000/01/01         YYYY       MM DD         / / / _         免状番号         写真の下に記載されている12桁の免状番号を記入してください。例:123456789012 (半角数字)         回答を入力 |                                                                                                    |
| 受講の種別* <ul> <li>給油取扱所(給油取扱所(移動タンク貯蔵所及び自家用給油取扱所を含む)))</li> <li>コンビナート(石油コンビナート等災害防止法に規定する特定事業所における危険物施設)</li> <li>一般(上記以外の危険物施設)</li> </ul>                               |                                                                                                    |
| <ul> <li>、</li> <li>入力した情報を送信する</li> <li>効果測定に進む</li> </ul>                                                                                                    |                                                                                                    |
| 次へ<br>Google フォームでパスワードを送信しないでください。<br>このコンテンツは Google が作成または承認したものではありません。 <u>不正行為の報告・利用規約・プライパシー<br/>ポリシー</u><br>Google フォーム                                           |                                                                                                    |
|                                                                                                    |                                                                                                    |
|                                                                                                    |                                                                                                    |

T

# 1.受講申請手続(続き)

| 危険物取扱者保安講習<br>*炎 <b>Ϡ</b>   |  |
|-----------------------------|--|
| 個人情報の取扱いについて                |  |
| * 個人情報の取扱いに同意し回答を提出する       |  |
| 回答のコピーが指定したアドレスにメールで送信されます。 |  |
| 戻る                          |  |

入力確認メール

| G Google フォーム 12:57 ← …<br>To 前分 ∨                                                                                                    |
|----------------------------------------------------------------------------------------------------|
| Google Forms                                                                                                    |
| 「 <u>危険物取扱者保安講習</u> 」(こご記入いただきありがとうございます<br>次の内容を受信しました:                                                                                                    |
| □答を編集 内容変更の場合はクリック                                                                                                    |
| た険物取扱者保安講習<br>本申請フォームに入力された情報については、危険物取扱者保安講習の事務以外に使用す<br>ることはありません。<br>なお、ネフォームはGoogle社のGoogleフォームを使用しています。そのため、受講者が入<br>力した情報はGoogle社のサーバーにも保存されることとになります。詳細についてはGoogle<br>社のプライバシーボリシーをご覧ください <u>https://policies.google.com/privacy?ht=ja</u><br>上記内容にご同意する場合は送信前に表示される「個人情報の取扱いに同意し回答を提出<br>する」にチェックを入れて回答を送信してください。<br>*必須 |
| メールアドレス*<br>メールアドレス                                                                                                    |
| 氏名*<br>氏名を記入してください。例:消防 太郎 (姓と名の個に全角スペース)<br>回答を入力                                                                                                    |
| 生年月日・<br>生年月日を記入してください。例:2000/01/01 (半角数字)<br>日付<br>年 /月/日                                                                                                    |
|                                                                                                    |

個人情報の取扱いに同意される場 合、チェックを入れ 送信 をク リックしてください。 これでオンラインによる申請は終 わりとなります。 ③入力確認メールの受理、回答の編 集 提出が完了すると、入力確認メー ルが自動的に送られます。 ②オンラインフォーム(P2)で入 力した内容に誤りがあった場合は、 入力確認メールにある<u>回答を編集</u>を クリックすることで入力内容を変更 することができます。 また、**⑤効果測定の実施(P6**)に おいても、この入力確認メールにあ る<u>回答を編集</u>から回答することにな りますので、**このメールは講習が修** 了するまで大切に保存しておいてく ださい。

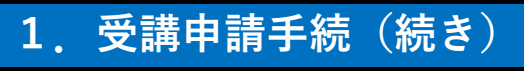

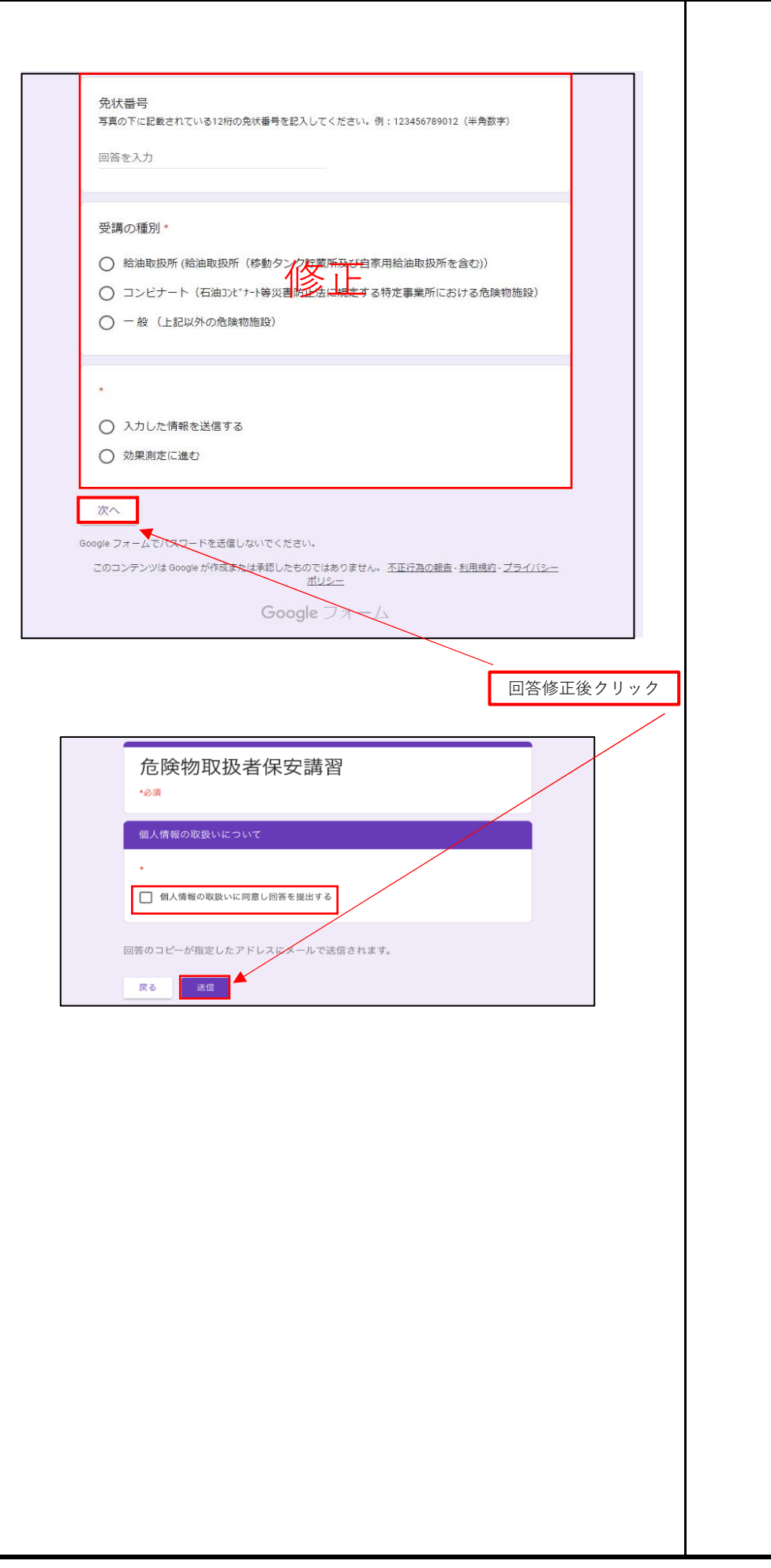

# 2. 講習の受講

## 受講の受付が完了したら、講習実施機関から後日<u>案内メール</u>が送信されます。そこに記載され ているURLにアクセスして講習動画を視聴してください。

#### 案内メール(受講票)

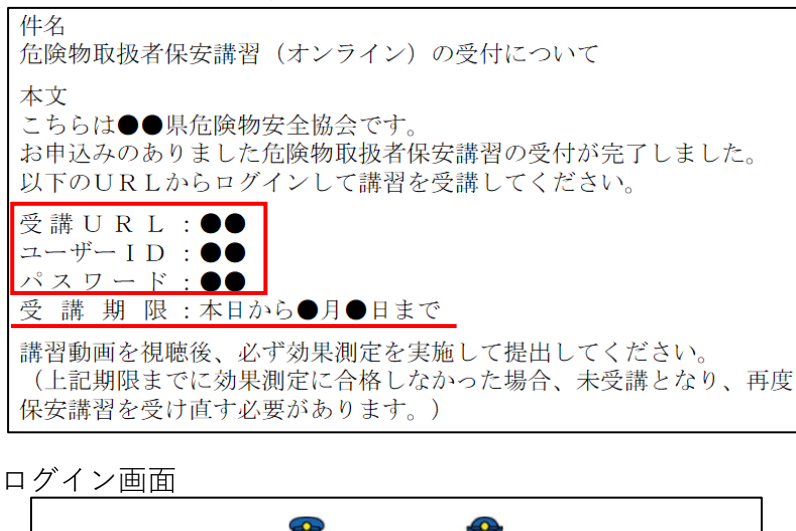

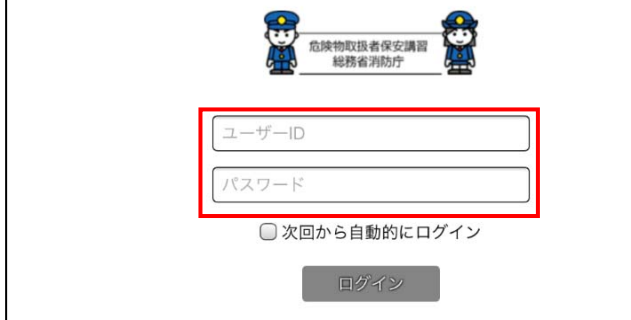

#### 視聴画面

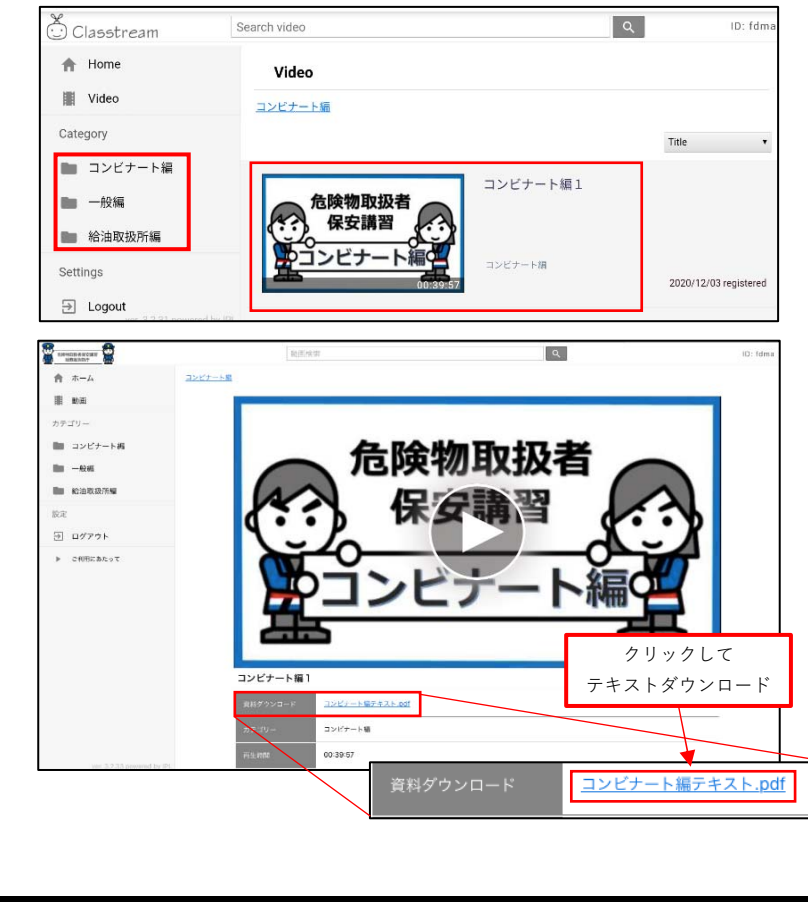

#### ④受講ページのログイン

**案内メール**に記載されている「受 講URL」にアクセスして、ログイ ンしてください。

講習動画は一般編、給油取扱所 編、コンビナート編の3編に分かれ ているので、該当する区分に応じて 視聴してください。

また、「一般編1」、「コンビ ナート編1」、「給油取扱所編1」 の「資料ダウンロード」から区分に 応じたテキストをダウンロードする ことができます。

※メールに記載されている受講期限 までに効果測定に合格しなかった場 合、<u>未受講</u>となり、再度保安講習を 受け直す必要がありますのでご注意 ください。

※案内メールが届かない場合は講習 実施機関にお問い合わせください。

# 3.効果測定の実施

### 講習を修了するためには、効果測定に合格する必要があります。

|       | <ul> <li>次のうち誤ってし</li> </ul>                                                                                             | 効果<br>~<br>た険物法令         | 測定①<br>改正につい           | いて~                                                      |                                                                                     |  |
|-------|----------------------------------------------------------------------------------------------------|--------------------------|------------------------|----------------------------------------------------------|-------------------------------------------------------------------------------------|--|
|       | <ol> <li>1 ○○である。</li> <li>2 △△である。</li> <li>3 □□である。</li> <li>4 ××である。</li> </ol>                                       |                          | e                      | 効果測定①の回答<br>効果測定②の回答<br>効果測定③の回答<br>効果測定④の回答<br>効果測定⑤の回答 | Štá     [2]       Štá     [1]       Štá     [3]       Štá     [2]       Štá     [4] |  |
| 力     | 確認メール<br>Google フォーム 12:57                                                                                               |                          |                        |                                                          | ÷.                                                                                  |  |
| 0     | ™ ≞୬ ~<br>Google Forms                                                                                                   |                          |                        |                                                          |                                                                                     |  |
|       | 「 <u>危険物取扱者保</u><br>ございます                                                                                                | 安講習効果測                   | <u>  定</u> 」にご         | 记入いただきあ                                                  | うりがとう                                                                               |  |
|       | 次の内容を受信しました:<br>スコアを表示<br>回答を編集                                                                                          |                          | yク                     |                                                          |                                                                                     |  |
|       | xxの内容を受信しました:<br>スコアを表示<br>回答を編集<br>合険物取扱                                                                                | オ保安請                     | <sup>y ク</sup><br>構習効身 | <b>!</b> 測定                                              |                                                                                     |  |
|       | xon内容を受信しました:<br>スコアを表示<br>回答を編集<br>合 険物取扱<br>メールアドレス・                                                                   | 者保安請                     | <sup>, ク</sup><br>構習効身 | <b></b> 見測定                                              |                                                                                     |  |
| <br>力 | xongeを受信しました:<br>スコアを表示<br>回答を編集<br>た院物取扱<br>メールアドレス・<br>画面(効果測定                                                         | <br>者保安誹<br>Ē)           | <sup>y ク</sup>         | <b></b> 見測定                                              |                                                                                     |  |
|       | xon内容を受信しました:<br>スコアを表示<br>回答を画集<br>合院物取扱<br>メールアドレス・<br>画面(効果測定<br>受講の種別・<br>〇 給油取扱所(給油取:<br>〇 コンビナート(石油<br>〇 一般(上記以外の) | クリ:<br><b>者保安課</b><br>E) | ック<br>構習効身             | <b>見測定</b><br>用給油取扱所を含む<br>特定事業所における                     | ))<br>危険物施設)                                                                        |  |

#### ⑤効果測定の実施

講習動画中に、効果測定が全部で 5問出題されます。

区分に応じた講習動画を視聴後、 ③入力確認メール、回答の編集(P 3)を参照して、回答を編集 をク リック、「入力した情報を送信」か ら「効果測定に進む」に変更し、 を 次へ クリック。②オンラ インフォーム(P2)から、出題され た5問への回答を入力してくださ い。

※オンラインフォームには問題は記載されていません。動画を視聴しながら出題のたびに回答をメモしておき、講習動画が全て終わった後に、メモした回答をオンラインフォームに入力・送信するとスムーズです。 (マルチウインドウが使用できる環境であれば、講習動画視聴中にオンラインフォームも表示し、随時回答

6ページ

クリック

次へ

| 危険物取扱者保安講習<br>∗∞            |         | 回答を入力したら 次~<br>リックしてください。 |
|-----------------------------|---------|---------------------------|
| 効果測定                        |         |                           |
| 効果測定①<br>効果源定①の回答を選択してください。 | 20 ポイント |                           |
| 0.1                         |         |                           |
|                             |         |                           |
| 0 3                         |         |                           |
| O 4                         |         |                           |
| 効果測定②                       | 20 ポイント |                           |
|                             |         |                           |
|                             |         |                           |
| 0 2                         |         |                           |
|                             |         |                           |
| 0 +                         |         |                           |
| 効果測定③<br>効果測定③の回答を選択してください。 | 20 ポイント |                           |
| O 1                         |         |                           |
| O 2                         |         |                           |
| O 3                         |         |                           |
| O 4                         |         |                           |
| 効果測定④<br>効果測定④の回答を選択してください。 | 20ポイント  |                           |
| 0 1                         |         |                           |
| O 2                         |         |                           |
| O 3                         |         |                           |
| O 4                         |         |                           |
| 効果測定⑤ 効果測定⑤ の回答を選択してください。   | 20 ポイント |                           |
|                             |         |                           |
| 0 2                         |         |                           |
| 0.3                         |         |                           |
| 04                          |         |                           |
| <b>V</b>                    |         |                           |
| 戻る次へ                        |         |                           |

7ページ

| 3.効果測定の実施                                     | (続き)                                                 |       |                                 |  |
|-----------------------------------------------|------------------------------------------------------|-------|---------------------------------|--|
| 個人情報の取扱い確認画面                                  |                                                      |       |                                 |  |
| 危険物取扱者保安講<br>*∞剩                              | 33<br>百                                              |       |                                 |  |
| 個人情報の取扱いについて                                  |                                                      |       |                                 |  |
| * 個人情報の取扱いに同意し回答を提出する                         | 5                                                    |       |                                 |  |
| 回答のコピーが指定したアドレスにメールで                          | 送信されます。                                              |       |                                 |  |
| 2012                                          |                                                      |       |                                 |  |
| 回答送信画面                                        |                                                      |       |                                 |  |
| た険物取扱者保安講<br><sup>効果測定については80点以上で含格となりま</sup> | 危険物取扱者保安講習                                           |       |                                 |  |
| 合格者には、後日、都道府県より受講証明書<br>不合格の場合は再度効果測定を実施してくだ  | がメールで送付されます。<br>さい。                                  |       |                                 |  |
| スコアを表示<br>回答を編集<br>クリック                       |                                                      |       |                                 |  |
| このコンテンツは Google が作成または承認したものでは<br><u>ポリ</u>   | ありません。 <u>不正行為の報告</u> - <u>利用規約</u> - <u>フ</u><br>シー | ライバシー |                                 |  |
| Google                                        | フォーム                                                 |       |                                 |  |
| 点数確認画面                                        |                                                      |       |                                 |  |
| 危険物取扱者保安講<br>☆##▲ <mark>75400 ☆</mark> ②      | 習効果測定                                                |       | 左の画面の赤枠の部分が点数になります。80点以上で合格となり、 |  |
| メールアドレス・                                      |                                                      |       | 後日受講証明書が送信されます。                 |  |
| 受講者氏名。<br>例 別於 大郎<br>消防 太郎                    |                                                      |       |                                 |  |
| 生年月日 *<br>YYYY MM DD<br>1988 / 07 / 31        |                                                      |       |                                 |  |
|                                               |                                                      |       |                                 |  |
|                                               |                                                      |       |                                 |  |
|                                               |                                                      |       |                                 |  |
|                                               |                                                      |       |                                 |  |
|                                               |                                                      |       |                                 |  |

| 3.効果測定の実施(続き) <u>【不合格の場合</u>                                                                                            |                                                                                                    |
|----------------------------------------------------------------------------------------------------|----------------------------------------------------------------------------------------------------|
| 80点未満の場合は、再度効果測定を実施し合格する必要があ                                                                                            | ります。                                                                                                    |
| 回答送信画面                                                                                                    | ⑥不今枚時の効用測守再定体                                                                                                    |
| た険物取扱者保安講習<br>効果測定については80点以上で合格となります。<br>合格者には、後日、都道府県より受講証明書がメールで送付されます。<br>不合格の場合は再度効果測定を実施してください。<br>スコアを表示<br>四弦を算集 | <ul> <li>〇个百倍時の効果剤定再実施</li> <li>不合格となった場合は、わからな</li> <li>い部分を講習動画やテキストで確認</li> <li>し、回答を再提出する必要があります。</li> <li>③入力確認メールの受理、回答の</li> </ul> |
|                                                                                                    | <b>編集(P3)</b> のとおり、回答内容を修                                                                                                    |
| 入力回面(効果測定)                                                                                                    | 正し再度回答してください。                                                                                                    |
| <ul> <li>同1</li> <li>同2</li> <li>同3</li> <li>同4</li> <li>選択毛解除</li> </ul>                                               |                                                                                                    |
|                                                                                                    |                                                                                                    |
|                                                                                                    |                                                                                                    |
| 選択を解除                                                                                                    |                                                                                                    |
| 戻る 次へ ● 回答修正後クリック                                                                                                    |                                                                                                    |
|                                                                                                    |                                                                                                    |
| 危険物取扱者保安講習<br>*必須<br>個人情報の取扱いについて                                                                                       |                                                                                                    |
| □ 個人情報の取扱いに同意し回答を提出する                                                                                                   |                                                                                                    |
| 回答のコピーが指定したアドレスにメールで送信されます。                                                                                             |                                                                                                    |
| 戻る送信                                                                                                    |                                                                                                    |
|                                                                                                    |                                                                                                    |
| 回答送信画面                                                                                                    |                                                                                                    |
| 危険物取扱者保安講習<br>効果測定については80点以上で含格となります。<br>合格者には、後日、都道府県より受講証明書がメールで送付されます。<br>不合格の場合は再度効果測定を実施してください。                    |                                                                                                    |
| スコアを表示       回答を編集       クリック                                                                                           |                                                                                                    |
|                                                                                                    |                                                                                                    |
| 危険物取扱者保安講習効果測定<br><sup>含計▲</sup> 100/100.# @                                                                            | 再度スコアを確認して80点以上<br>で合格となります。<br>合格者には後日受講証明書が送信                                                                                           |

# 4.受講証明書の送信

### 効果測定に合格した方には、後日講習実施機関から受講証明書が送信されます。

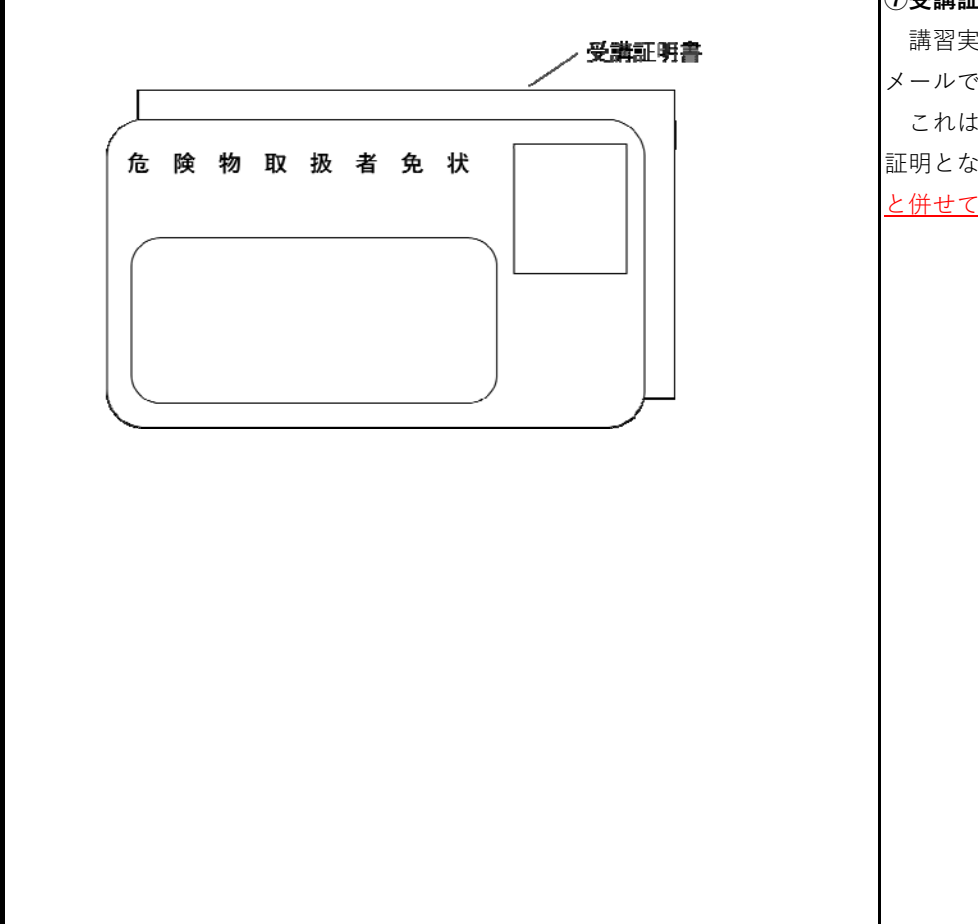

### ⑦受講証明書の交付

講習実施機関から受講証明書が メールで送信されます。 これは保安講習を修了したことの 証明となりますので、<u>印刷して免状</u> と併せて所持してください。